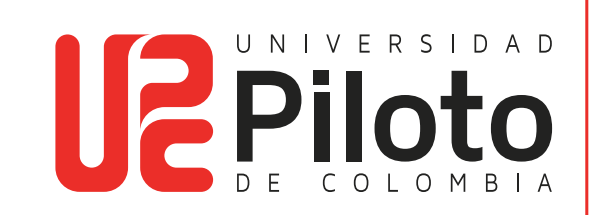

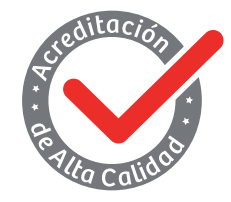

Resolución 018115 del 27 de septiembre de 2021

## PAGO ALQUILER DE LOCKER

Procuraduría de bienes - Universidad Piloto de Colombia

## Pago Alquiler de Locker

El estudiante debe ingresar a http://celta.unipiloto.edu.co/ e ir a menú de servicios, realizar la solicitud y seguir el paso a paso:

1. Ingresar a http://celta.unipiloto.edu.co/, digitar el usuario, la contraseña y presionar clic en acceder

| <b>Je</b> Piloto                                                                                                    |
|----------------------------------------------------------------------------------------------------|
| Acceso a Usuario                                                                                                    |
| Ingrese su Nůmero de Identificación de Usuario (ID) y su Nümero de Identificación Personal (NIP). Al terminar, oprima Acceder.<br>Nota: El ID acopta mayusculas y minúsculos<br>Para proteger su privacidad, salga y cierre su navegador cuando haya terminado.                                                                                                    |
| ID de usuario: Contraseña: Accedor ¿Olvido NIP?                                                                                                    |
| (8) 2023 Ellucian Company L.P. y sus atiliados.<br>Este software contiene información confidencial y que es propiedad de Ellucian y sus subsidiarias.<br>El uso de este software se limita a los licenciatarios de Ellucian, y está sujeto a los términos y condiciones de uno o más acuerdos de licencias escritas entre Ellucian y los licenciatarios en cuestión. |
| VERSION: 8.8.3                                                                                                    |

2. Deberá seleccionar la opción "Menú de Servicios"

| -                                           |                                    |     |  |
|---------------------------------------------|------------------------------------|-----|--|
| Información personal Alumnos M              | anti de Servicio                   |     |  |
| egunta y Respuesta                          | Seguridad                          |     |  |
| Inicio > Información personal > Cambia      | r Pregunta de Seguridad            |     |  |
|                                             |                                    |     |  |
| 💷 ingresar su nueva Pregunta y Respuesta de | Seguricad, luego enviar los cambio | 16  |  |
| Confirmar su NIP                            |                                    |     |  |
| Número de pregunta 1 de 2                   |                                    |     |  |
| runiero de progunar i de 1.                 |                                    |     |  |
| Pregunta: Not Selected                      |                                    | 1.7 |  |
| Respuesta:                                  |                                    |     |  |
| O<br>Presunta:                              |                                    |     |  |
| Respuesta:                                  |                                    |     |  |
| Enviar Restablecer                          |                                    |     |  |
|                                             |                                    |     |  |
|                                             |                                    |     |  |
|                                             |                                    |     |  |
|                                             |                                    |     |  |

3. Darle clic a "Menú de Servicio "

| > C 88 🔒 tierra.unipiloto.                         | edu.co/BUPROD/twbkwbis.P_GenMer            | 1U                                     |  |
|----------------------------------------------------|--------------------------------------------|----------------------------------------|--|
| Examinar                                           |                                            |                                        |  |
| Bienvenido(a)                                      |                                            |                                        |  |
| Inicio > Menú de Servicio     Información personal | Alumnos Menú de S<br>Solicitud de servicio | Ver status de solicitud de<br>servicio |  |
|                                                    |                                            |                                        |  |
| © 2023 Ellucian Company L.P. y sus afili           | ados.                                      |                                        |  |
| VERSIÓN: 8.8.3                                     |                                            |                                        |  |

4. Después debe oprimir la opción "Solicitud de Servicios"

| Examinar<br>Bienvenido(a)                       |                 |                                                    |  |
|-------------------------------------------------|-----------------|----------------------------------------------------|--|
| Itacio > Menú de Servi     Información personal | Alumnes Menù de | Servicio<br>Ver status de solicitud de<br>servicio |  |
|                                                 |                 |                                                    |  |

5. A continuación, seleccionar la opción "Categoría y Servicios"

\*Elegir la categoría y el servicio en el que está interesado

| Piloto                       |                                   |                       |        |   |  |  |  |
|------------------------------|-----------------------------------|-----------------------|--------|---|--|--|--|
| ↓ Informació                 | n personal Alum                   | nos Menú de Se        | rvicio |   |  |  |  |
| Solicitud                    | de servio                         | oio                   |        |   |  |  |  |
| 🛞 🕴 Inicio >                 | Menú de Servicio > 1              | Solicitud de servicio | 5      |   |  |  |  |
| * indica car<br>Categoria: 1 | mpo requerido<br>Alquiler de Lock | ers                   | ~      |   |  |  |  |
| Servicio: 🗰                  | Ninguno                           |                       |        | ¥ |  |  |  |
| Continuar                    | r Anular Bi                       | isqueda por Texto     | I.     |   |  |  |  |
|                              |                                   |                       |        |   |  |  |  |

| ← → C 🔒        | tierra.unipiloto.edu.co/BUPROD/bvgkptcl.P_Disp_Apply_Protocol |
|----------------|---------------------------------------------------------------|
| <b>Piloto</b>  |                                                               |
| Información    | n personal Alumnos Menù de Servicio                           |
| Solicitud      | l de servicio                                                 |
| 🛞   Inicio > M | vlenú de Servicio > Solicitud de servicios                    |
| indica cam     | npo requerido                                                 |
| Categoria: *   | Alquiler de Lockers 🗸                                         |
| Servicio: *    | Alquiler de Locker - Alfonso Palacio Rudas - APR 🗸            |
| Continuar      | Anular Búsqueda por Texto                                     |
|                |                                                               |
|                |                                                               |

......

6. El estudiante deberá seleccionar el número del locker y modo de entrega(no debe olvidar guardar)

| C 🔒 tierra.unipiloto.ed                                    | u.co/BUPROD/bvgkptcl.P_Procc_Protocol            |  |
|------------------------------------------------------------|--------------------------------------------------|--|
|                                                            |                                                  |  |
| <b>Piloto</b>                                              |                                                  |  |
| Examinar                                                   |                                                  |  |
| Ab Información porconal Alum                               | Manú do Saturno                                  |  |
| Ab mornación personal                                      |                                                  |  |
| Detalle de solicitu                                        | ld de servicio                                   |  |
| Inicio > Detalle de solicitud                              | de servicio                                      |  |
|                                                            |                                                  |  |
| indica campo requerido                                     |                                                  |  |
| Servicio:                                                  | Alquiler de Locker - Alfonso Palacio Rudas - APR |  |
| Descripción de Servicio:                                   |                                                  |  |
| Fecha de Entrega Estimada:<br>Número de Semestres V/o Coni | Sin Fecha de Entrega Estimada                    |  |
| Método de Entrega: *                                       | Procuraduria do Bionos 35.000.00 COP ×           |  |
| Total de Monto:                                            | 35,000.00 COP                                    |  |
| Comentarios al servicio:                                   | buenos días deseo el lockers 51                  |  |
|                                                            |                                                  |  |
|                                                            |                                                  |  |
|                                                            |                                                  |  |
| Guardar Anular                                             |                                                  |  |

7. Se desplegará una ventana con todas las solicitudes del estudiante

| /er status de so              | licitud de servicio                                        |                  |                                                                      |                                          |                  | Ficent        |
|-------------------------------|------------------------------------------------------------|------------------|----------------------------------------------------------------------|------------------------------------------|------------------|---------------|
| 🗑 🔰 Inicio > Menú de Servicio | > Ver status de solicitud de servicio                      |                  |                                                                      |                                          |                  |               |
| Servicios Solicitados         |                                                            |                  |                                                                      |                                          |                  |               |
|                               |                                                            |                  |                                                                      |                                          |                  |               |
| Número de Servicio            | Fecha de Entrega Estimada                                  | Fecha de Captura | Servicio                                                             | Fecha de Entrega                         | Status           | Fecha de Pago |
| Número de Servicio<br>93854   | Fecha de Entrega Estimada<br>Sin Fecha de Entrega Estimada | Ene 24, 2023     | Servicio<br>Alquifer de Locker - Sede Alfonso Palacio Rudas - A.P.R. | Fecha de Entrega<br>Sin Fecha de Entrega | Status<br>Activo | Fecha de Pago |

- 8. Procuraduría de Bienes, se encargará de la aprobación de la solicitud que el estudiante realice.
- 9. Al correo del estudiante debe llegar la aprobación del servicio.
- 10. El estudiante debe descargar la orden de pago y realizar su pago
- 11. Procuraduría de Bienes se pondrá en contacto para coordinar entrega de locker y llave